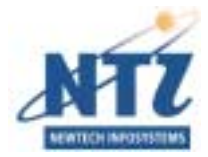

NEWTECH INFOSYSTEMS, INC.

NTI CD-Maker Deluxe

# NTI CD-Maker Deluxe Quick Start Guide

## Table of Contents

| HOW DO IINSTALL NTI CD-MAKER DELUXE?1                                                                             |
|----------------------------------------------------------------------------------------------------|
| HOW DO ICOPY A CD?2                                                                                               |
| Step 1 - Select Source and Target Drives                                                                          |
| HOW DO ICREATE A CD-ROM?4                                                                                         |
| STEP 1 - CREATE THE DATA CD LAYOUT                                                                                |
| HOW DO ICREATE AN AUDIO CD?                                                                                       |
| STEP 1 - CREATE AN AUDIO TRACK LAYOUT                                                                             |
| HOW DO ICREATE A VIDEO CD/SUPER VCD?                                                                              |
| STEP 1 - CREATE A VIDEO CD/SUPER VCD LAYOUT                                                                       |
| HOW DO ICREATE A MIXED-MODE CD?10                                                                                 |
| Step 1 - Create the Data Track Layout                                                                             |
| HOW DO ICREATE A CD EXTRA DISC?                                                                                   |
| Step 1 - Create the Audio Track Layout13Step 2 - Create the Data Track Layout14Step 3 - Write the CD Extra Disc15 |
| HOW DO ICREATE A LIVE AUDIO DISC?16                                                                               |
| SELECT THE AUDIO SOURCE AND TARGET DRIVE                                                                          |

#### Note:

Additional information is available from the NTI CD-Maker Deluxe Online Help System. Click the Help Topics item from the Help menu to view this information. The complete NTI CD-Maker Deluxe User's Guide is available from the NTI CD-Maker Deluxe Start Menu.

## How do I...Install NTI CD-Maker Deluxe?

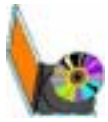

#### └♥ To install NTI CD-Maker Deluxe:

- 1. Insert the NTI CD-Maker Deluxe CD into the appropriate drive.
- 2. The installation screen is automatically displayed.

#### <sup>8</sup>→ Note:

If the install screen is not displayed then Click Start and select Run. In the Open text box type:

**E:** \INSTALL.EXE (Enter the CD-ROM drive letter that contains the NTI CD-Maker Deluxe CD)

- 3. Select the Install Products
- 4. On the Welcome panel, click on the Next button.
- 5. Read the End User License Agreements and click the Yes buttons if you accept the terms of the license agreements and wish to continue with the installation of the NTI CD-Maker Deluxe software.
- 6. Enter your user information and click Next.
- 7. Select the installation directory from the Choose Destination Location dialog and click the Next button. Click the Browse button to select a different installation directory if desired.
- 8. Enter the Program Folder where the NTI CD-Maker Deluxe icons will be added and click Next.
- 9. NTI CD-Maker Deluxe will now be installed in the target directory. A NTI CD-Maker Deluxe program group with the appropriate shortcuts will be added to the Start menu.
- 10. You will be asked to restart your computer. The Setup Complete dialog will let you reboot now or later. It is recommended to select the "Yes, I want to restart my computer now." option and Click the Finish button and reboot your computer.

# How do I...Copy a CD?

## Step 1 - Select Source and Target Drives

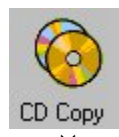

### $\stackrel{{}_{\scriptstyle\smile}}{\hookrightarrow}$ Selecting the source and target drives

1. Choose the source drive from the Source Drive List.

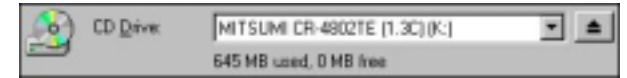

- 2. Insert the CD to be copied.
- 3. Choose the target drive from the Target Drive List.

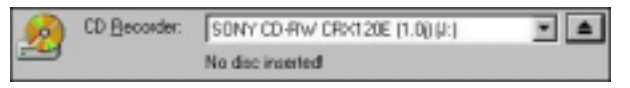

4. Insert the blank CD-R/CD-RW media in the target drive.

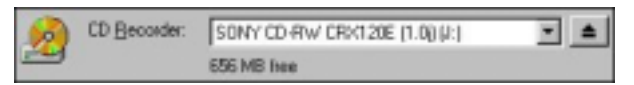

5. Select the Copy to hard disk option if desired.

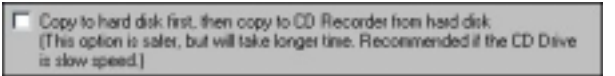

## Step 2 - Copy the Disc

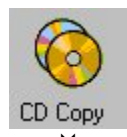

Copying the Disc

| Write CD                                                | ? ×             |
|---------------------------------------------------------|-----------------|
| C Test (No actual writing)<br>C Test L Write<br>C Write | Start<br>Cancel |
| Speed 4x (600 KB/sec)                                   | Advanced >>     |

- 1. Choose from Test, Test & Write or Write options.
- 2. Select the desired writing speed.
- 3. Enter the number of copies that you wish to create.
- 4. Click the Start Button to begin copy process.

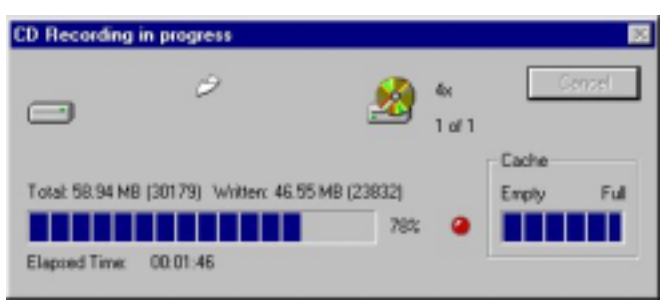

## How do I...Create a CD-ROM?

Step 1 - Create the Data CD Layout

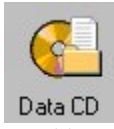

### 🗟 Creating a Data CD Layout – Step 1

- 1. Create a new or open an existing Data CD layout.
- 2. Select the file(s) and folder(s) that you wish to add to the CD in the Explorer Pane.

| Windows Explorer  |    |                      |      |                |          |   |
|-------------------|----|----------------------|------|----------------|----------|---|
| 8- My Computer    |    | Name                 | Size | Tape           | Modified |   |
| 8 🗃 24 Roppy (A.) | 11 | My Computer          |      | File           |          | - |
| 8- Wind-en [C]    | _  | Hy Documents         |      | My Document    | N        |   |
| II - Wirds en [0] |    | Cinternet Explorer   |      | Internet Explo | rev .    |   |
| website in the    |    | Network Neighborhood |      | File           |          |   |
| 8-3 We200-p(r.)   | *  | B Recycle Bin        |      | Recycle Bin    |          |   |

3. Drag and drop selected item(s) to the Data Track Layout Pane.

| Natie        | Size                 | Type                      | Modified            | Status                                                                 | Source                                                                          |
|--------------|----------------------|---------------------------|---------------------|------------------------------------------------------------------------|---------------------------------------------------------------------------------|
| My Documents |                      | File Folder               | 01/03/00 4:27:02:PM |                                                                        | D: My Documents                                                                 |
|              |                      |                           |                     |                                                                        |                                                                                 |
|              | Name<br>My/Documents | Name Size<br>My Documents | Rame Size Type      | Name Size Type Hodfled<br>My-Documents File Folder 01-03/00 4 27:02 PM | Name Skal Type Modified Status<br>My-Documents File Folder 01-03/100 4 27 02 PM |

4. Select the File System and Data Format options and set the Volume and Date & Time information from the Data CD Properties dialog.

| (Click | Q. | on | the | Too | lBar) |
|--------|----|----|-----|-----|-------|
| •      |    |    |     |     |       |

- 5. Save the Data CD layout file.
- 6. Choose the target drive from the Target Drive List.

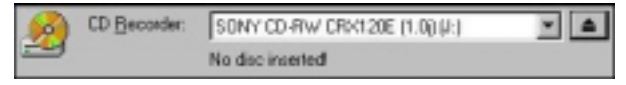

7. Insert the CD-R/CD-RW media in the target drive.

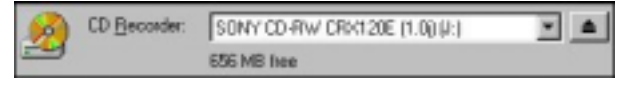

## Step 2 - Write the CD-ROM Disc

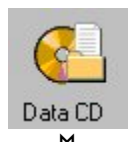

## ₩ Writing the Disc

| Write CD                                                | ? ×             |
|---------------------------------------------------------|-----------------|
| C Test (No actual writing)<br>C Test & Write<br>C Write | Start<br>Cancel |
| <u>S</u> peed 4x(600 KB/sec) ▼<br><u>C</u> opies: 1     | Advanced >>     |

- 1. Choose from Test, Test & Write or Write options.
- 2. Select the desired writing speed.
- 3. Enter the number of copies that you wish to create.
- 4. Click the Start Button to begin copy process.

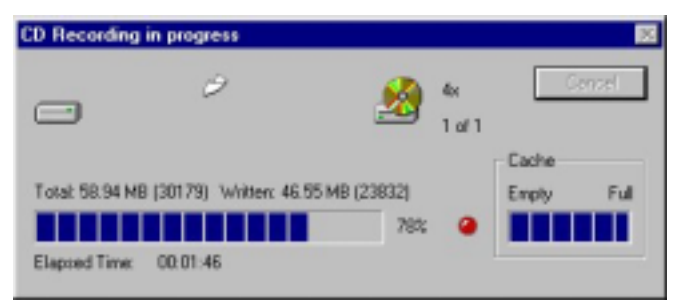

## How do I...Create an Audio CD?

Step 1 - Create an Audio Track Layout

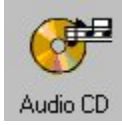

### Creating an Audio CD Layout

- 1. Create a new or open an existing Audio CD layout.
- 2. Select the audio track(s) that you wish to add to the CD in the Explorer Pane.

| Windows Explorer      |   |                 |      |                |                      |   |
|-----------------------|---|-----------------|------|----------------|----------------------|---|
| E Decktop             |   | Nane            | Size | Type           | Modified             |   |
| III- 10 My Computer   |   | (%) Track01.cde | 44   | CD Audio Track | 01/01/95 12:00:00 AM | 1 |
| (8) 🔐 Shi Flepty (A.) |   | 1 Track02.cde   | 44   | CD Audio Track | 01/01/95 12:04:34 AM |   |
| E- Wiesten (C)        |   | Track03.cde     | -64  | CD Audio Track | 01/01/95 12:08:32 AM |   |
| ie-ge winde-en [0:]   |   | (E) TrackO4.cda | 44   | CD Audio Track | 01/01/95121210.6M    |   |
| 3 - Win2300-m (t:)    | - | (b) Track05.oda | 44   | CD Audio Track | 01/01/95121814 AM    | 1 |

3. Drag and drop selected item(s) to the Audio Track Layout Pane.

|                     |       |       | 4              |  |
|---------------------|-------|-------|----------------|--|
| Track               | Type  | Leigh | Source         |  |
| 01 Tiack10.oda      | CDDA. | 04:16 | K:VTsack30.oda |  |
| (i) 02 Track 02 oda | CDDA. | 03:57 | K/VTsack02.oda |  |
| [r] 03 Track05.cda  | CEDA  | 04:40 | K:\Track@5.cda |  |

4. Set the CD Text information (Title, Performer etc...) from the Audio CD Properties dialog.

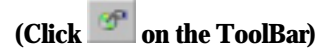

- 5. Save the Audio CD layout file.
- 6. Choose the target drive from the Target Drive List.

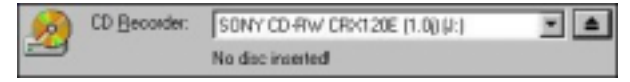

7. Insert the CD-R/CD-RW media in the target drive.

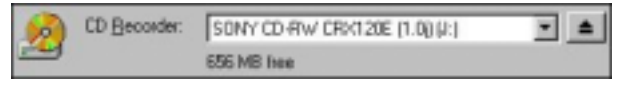

## Step 2 - Write the Audio Disc

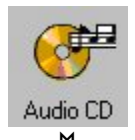

## ₩ Writing the Disc

| Write CD                                     | ? ×                 |
|----------------------------------------------|---------------------|
| C Test (No actual writing)<br>C Test & Write | Start<br>Cancel     |
| (* <u>W</u> hite                             |                     |
| Speed Sk (1200 KB/sec)                       |                     |
| Copiez 1                                     |                     |
| Write CD Test                                | <u></u> _dvanced >> |

- 1. Choose from Test, Test & Write or Write options.
- 2. Select the desired writing speed.
- 3. Enter the number of copies that you wish to create.
- 4. Click the Start Button to begin copy process.

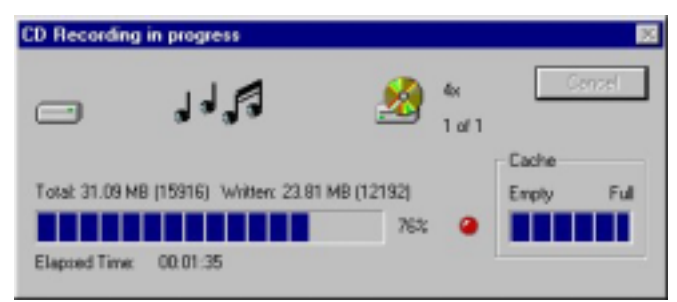

## How do I...Create a Video CD/Super VCD?

## Step 1 - Create a Video CD/Super VCD Layout

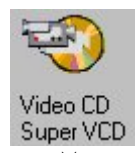

#### Creating a Video CD/Super VCD Layout

- 1. Create a new or open an existing Video CD/Super VCD layout.
- 2. Select either Video CD or Super Video CD from the Type list.
- 3. Select the video clip(s) that you wish to add to the CD in the Explorer Pane.

| Windows Explorer |      |              |            |            |                      |
|------------------|------|--------------|------------|------------|----------------------|
| 🗄 🦲 Testūsta     |      | Name         | Size       | Type       | Modified             |
| 8- 🛄 Ari         |      | 115.mpg      | 15,054,072 | Movie Clip | 12/05/97 1:41:32 PM  |
| 8- Cal AxiDance  |      | forwar mog   | 1,140.060  | Movie Dip  | 08/12/99 3:22:38 PM  |
| 18 MP10 MPEGH    | 100  | internet.mpg | 1,085,308  | Movie Clip | 07/22/99 11:14:40.4M |
| IN MP3 Files     | - 22 | whi.npg      | 8,645,290  | Movie Cip  | 07/22/99 10:27:52 AM |
| B Mpeg           | *    | video.mpg    | 4,578,280  | Movie Clip | 07/22/99 10:22 14.4M |

4. Drag and drop selected item(s) to the Video Track Layout Pane.

| - Votes Trait Legent | Ave 1 Play Tex 8122-45 | Table Signer Video CD 💌 |
|----------------------|------------------------|-------------------------|
|                      | Ever Longh             | Searce                  |
| all her, include.    | MPE 00.00.49           | 19PEG-29ert, rvotingg   |

5. Set the Album, Volume and Date & Time information from the Video CD Properties dialog.

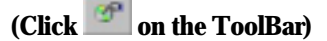

- 6. Save the Video CD/Super VCD layout file.
- 7. Choose the target drive from the Target Drive List.

| 6 | CD Becorder: | SONY CD-RW CRX120E (1.0) (4:) | \$ |
|---|--------------|-------------------------------|----|
| _ |              | No disc inserted              |    |

8. Insert the CD-R/CD-RW media in the target drive.

| 1 | CD Becorder: | SONY CD-RW CRX120E (1.0) (4:) | \$ |
|---|--------------|-------------------------------|----|
|   |              | 656 MB free                   |    |

## Step 2 - Write the Video Disc

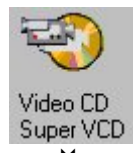

♥ Writing the Video Disc

| Write CD                   | ? ×                 |
|----------------------------|---------------------|
| C Test (No actual writing) | Start               |
| C Tgst & Wile              | Cancel              |
| (* <u>W</u> hite           |                     |
| Speed 4x (600 KB/sec)      |                     |
| Copiez 1                   |                     |
|                            | <u>≜</u> dvanced >> |

- 1. Choose from Test, Test & Write or Write options.
- 2. Select the desired writing speed.
- 3. Enter the number of copies that you wish to create.
- 4. Click the Start Button to begin copy process.

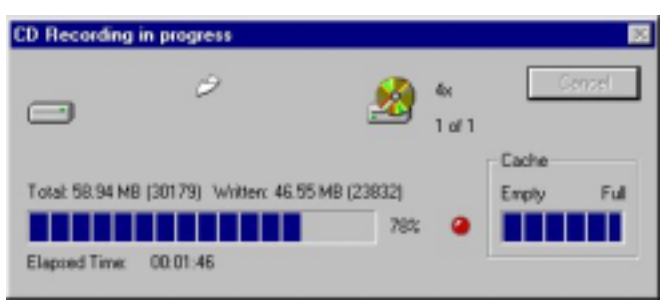

## How do I...Create a Mixed-Mode CD?

Step 1 - Create the Data Track Layout

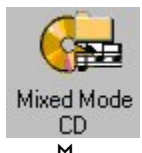

#### Creating the Data Track Layout

- 1. Create a new or open an existing Mixed-Mode CD layout.
- 2. Select the file(s) and folder(s) that you wish to add to the data track in the Explorer Pane.

| ID My Conputer A Name                                                                                                    | Size | Type                                             | Modified |   |
|----------------------------------------------------------------------------------------------------|------|--------------------------------------------------|----------|---|
| W = 20 Forev (k1 Writen (C1 Writen (C1 Writen (C1) Writen (C1) Writen |      | File<br>My Documents<br>Internet Explore<br>File |          | Ī |

3. Drag and drop selected item(s) to the Data Track Layout Pane.

| Cala Track Layout |              |      |             |                      |        |                  |
|-------------------|--------------|------|-------------|----------------------|--------|------------------|
| 10 😆 000330_1399  | Name         | Size | Type        | Modilied             | Status | Source           |
| 🖻 🦳 My Doouwerts  | My Documents |      | File Folder | 01./03/00 4.27.02 PM |        | D:'My Discuments |

## Step 2 - Create the Audio Track Layout

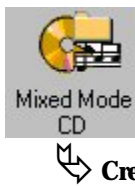

#### > Creating the Audio CD Layout

1. Select the audio track(s) that you wish to add to the layout in the Explorer Pane.

| Windows Explorer    |    |                 |      |                |                      |    |
|---------------------|----|-----------------|------|----------------|----------------------|----|
| E 2 Decktop         |    | Nane            | Size | Type           | Modified             | -  |
| IR- My Computer     |    | Track01.cde     | -64  | CD Audio Track | 01/01/9512:00:00 AM  | 11 |
| 18 🔐 3N Flepty (A.) |    | Track02.cde     | 44   | CD Audio Track | 01/01/95 12:04:34 AM |    |
| E- (C)              |    | Track03.cde     | 44   | CD Audio Track | 01/01/95 12:08:32 AM |    |
| 🛞 📺 Windeen (D.)    |    | 1 TrackOLoda    | 44   | CD Audio Track | 01/01/95121210.AM    |    |
| B - Wh2000-en (E1)  | -1 | (e) Track05.cda | 44   | CD Audio Track | 01/01/95121814 AM    | -  |

2. Drag and drop selected item(s) to the Audio Track Layout Pane.

| 🥳 Audio Track   | 3 taoks, 12 53 |       |                 |  |
|-----------------|----------------|-------|-----------------|--|
| Frack           | Type           | Leigh | Source          |  |
| 01 Teack10.oda  | CDDA           | 04:16 | K/(Track1Dicda  |  |
| 02 TrackII2.oda | CDOA           | 03:57 | K://Track02.oda |  |
| 03 Track/05.oda | CDOA           | 04.40 | K/ChrackOS-eda  |  |

3. Select the File System and Data Format options and set the Volume and Date & Time information from the Data CD Properties dialog.

#### (Click eigen on the ToolBar)

- 4. Save the Mixed-Mode CD layout file.
- 5. Choose the target drive from the Target Drive List.

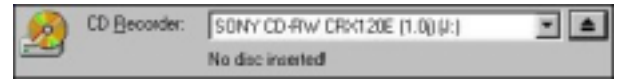

6. Insert the CD-R/CD-RW media in the target drive.

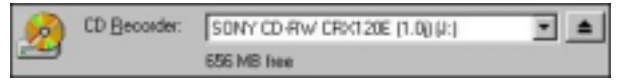

## Step 3 - Write the Mixed-Mode Disc

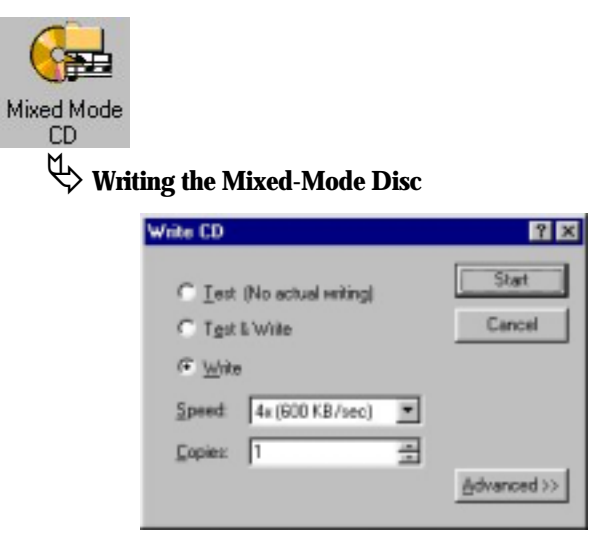

- 1. Choose from Test, Test & Write or Write options.
- 2. Select the desired writing speed.
- 3. Enter the number of copies that you wish to create.
- 4. Click the Start Button to begin copy process.

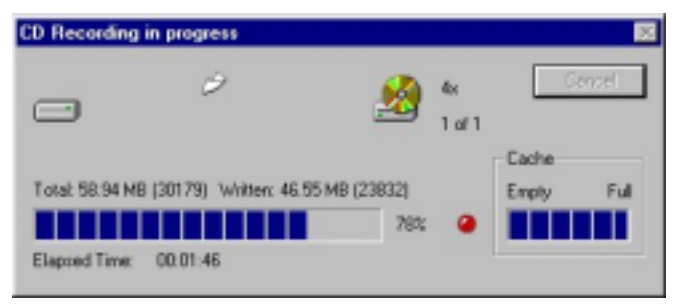

## How do I...Create a CD Extra disc?

Step 1 - Create the Audio Track Layout

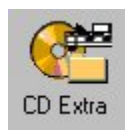

### Creating the Audio Track Layout

- 1. Create a new or open an existing CD Extra layout.
- 2. Select the audio track(s) that you wish to add to the layout in the Explorer Pane.

| Windows Explorer        |   |                 |      |                |                      |   |
|-------------------------|---|-----------------|------|----------------|----------------------|---|
| 🖯 🧭 Decktop             | - | Nane            | Size | Type           | Modified             | - |
| E My Computer           |   | (e) Track01.cde | 44   | CD Audio Track | 01/01/95 12:00:00 AM | 1 |
| (8) and Shi Plepty (A.) |   | 1 Track02.cde   | 44   | CD Audio Track | 01/01/95 12:04 34 AM |   |
| E- (C)                  |   | 1 Track03.cde   | 44   | CD Audio Track | 01/01/9512:0E32:AM   |   |
| E- Winde-en [0.]        |   | TrackO4.cda     | - 64 | CD Audio Track | 01/01/95121210.AM    |   |
| 8-g Wh2900-m (t.)       | - | (e) Track05.oda | - 44 | CD Audio Track | 01/01/95121814 AM    | 1 |

3. Drag and drop selected item(s) to the Audio Track Layout Pane.

| 🥳 Audio Track     | 3/backs, 12/53 |       |                |  |
|-------------------|----------------|-------|----------------|--|
| Track             | Type           | Leigh | Source         |  |
| 10 Track10.oda    | CDDA           | 04:16 | K/(Track1Dicda |  |
| El 02 Track02.oda | CDOA           | 03:57 | K/Chrack02.oda |  |
| 103 Track 05.oda  | CDOA           | 04.40 | K/Chack05-ode  |  |
|                   |                |       |                |  |
|                   |                |       |                |  |

## Step 2 - Create the Data Track Layout

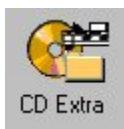

## Creating a Data Track Layout

1. Select the file(s) and folder(s) that you wish to add to the CD in the Explorer Pane.

| Windows Explorer    |   |                      |     |                   |          |      |
|---------------------|---|----------------------|-----|-------------------|----------|------|
| 8- My Computer      | - | Name                 | See | Type              | Modified |      |
| 8 21 Roppy (A)      |   | My Computer          |     | File              |          | - 22 |
| 8-cm Winnt-an [C:]  | _ | Hy Documents         |     | My Discuments     |          |      |
| 18 - Wird6-en (0.)  |   | Cinternet Explorer   |     | Internet Explorer |          |      |
| E - Win2000-en [5:] |   | Network Neighborhood |     | File              |          |      |
| 8-3 we200-p(r)      | * | B Recycle Bin        |     | Recycle Bin       |          |      |

2. Drag and drop selected item(s) to the Data Track Layout Pane.

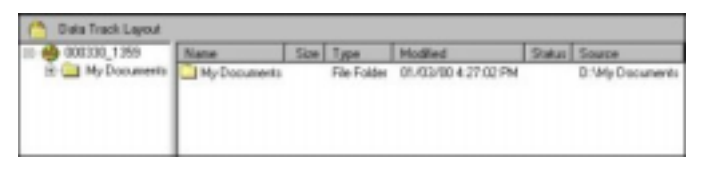

3. Select the File System and Data Format options and set the Volume and Date & Time information from the Data CD Properties dialog.

(Click an the ToolBar)

- 4. Save the CD Extra layout file.
- 5. Choose the target drive from the Target Drive List.

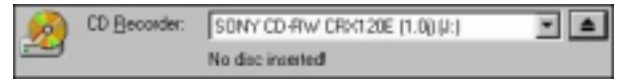

6. Insert the CD-R/CD-RW media in the target drive.

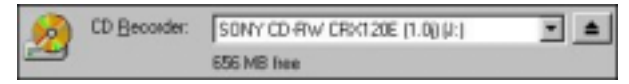

## Step 3 - Write the CD Extra Disc

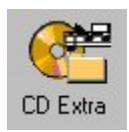

♦ Writing the CD Extra Disc

| Write CD                   | ? ×                 |
|----------------------------|---------------------|
| C Test (No actual writing) | Start               |
| C Test & Write             | Cancel              |
| @ Wite                     |                     |
| Speed: Sk (1200 KB/sec)    |                     |
| Copiez 1                   |                     |
| Write CD Test              | <u>A</u> dvanced >> |

- 1. Choose from Test, Test & Write or Write options.
- 2. Select the desired writing speed.
- 3. Enter the number of copies that you wish to create.
- 4. Click the Start Button to begin copy process.

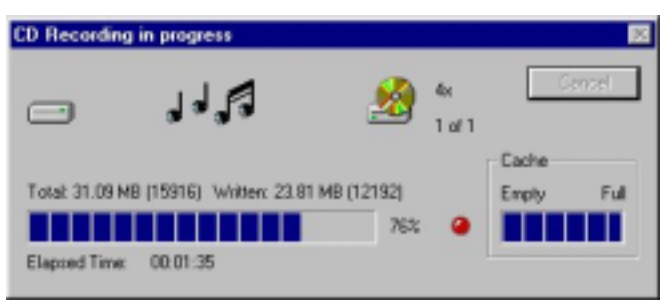

## How do I...Create a Live Audio disc?

Select the Audio Source and Target Drive

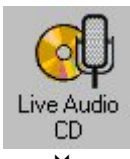

# $\stackrel{\scriptstyle{\swarrow}}{\hookrightarrow}$ Selecting the audio source and target drive

1. Choose the audio source from the Input Source List.

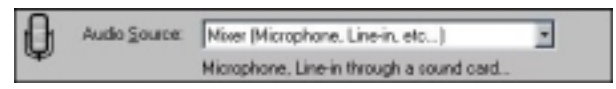

- 2. Connect the audio source device to the Microphone or Line-in jack of your system's sound card.
- 3. Choose the target drive from the Target Drive List.

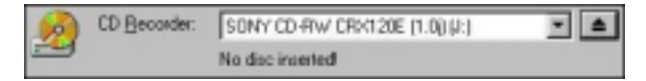

4. Insert a blank CD-R media in the target drive.

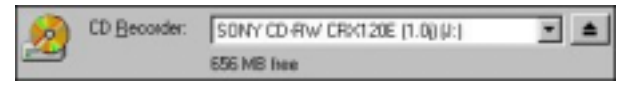

## Step 2 - Record the Live Audio Tracks

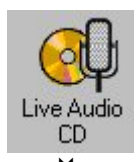

## $\stackrel{\text{\tiny\textcircled{}}}{\hookrightarrow}$ Recording live audio tracks

| Record Li | ve Audio                                                                                             | ? ×           |
|-----------|----------------------------------------------------------------------------------------------------|---------------|
| Ø         | Record audio directly from the<br>source (microphone, line-in) to ED<br>Recorder in Audio CD format. | <u>[</u> loie |
|           | 00:00                                                                                                | <u>Start</u>  |
|           | Ready                                                                                                |               |

- 1. Click the Start button to begin recording the audio source.
- 2. Start the audio source. (i.e. press play on the device or speak in to the microphone)

| Record Li | ve Audio                                                                                             | ? ×         |
|-----------|----------------------------------------------------------------------------------------------------|-------------|
| Op        | Record audio directly from the<br>source (microphone, line in) to ED<br>Recorder in Audio CD format. | Sole        |
|           |                                                                                                    | <u>2000</u> |
|           |                                                                                                    | Sjop        |
|           | 00:45 of 74:50 recorded                                                                              |             |

- 3. Click the Stop button to end the recording process.
- 4. Repeat steps 1 through 3 to record additional tracks.
- 5. Click the Close button to end the Live Audio recording.
- 6. Close the session.

© NewTech Infosystems, Inc. 1395 Warner Avenue Tustin, CA 92780 Telephone 714.259.9700 • Fax 714.259.9727